## Инструкция по использованию электронной почты группы

1. Для входа в электронную почту перейдите по ссылке <u>http://mail.fdo.kubsau.ru</u> или скопируйте ее и вставьте в адресную строку браузера. Нажмите клавишу «ENTER».

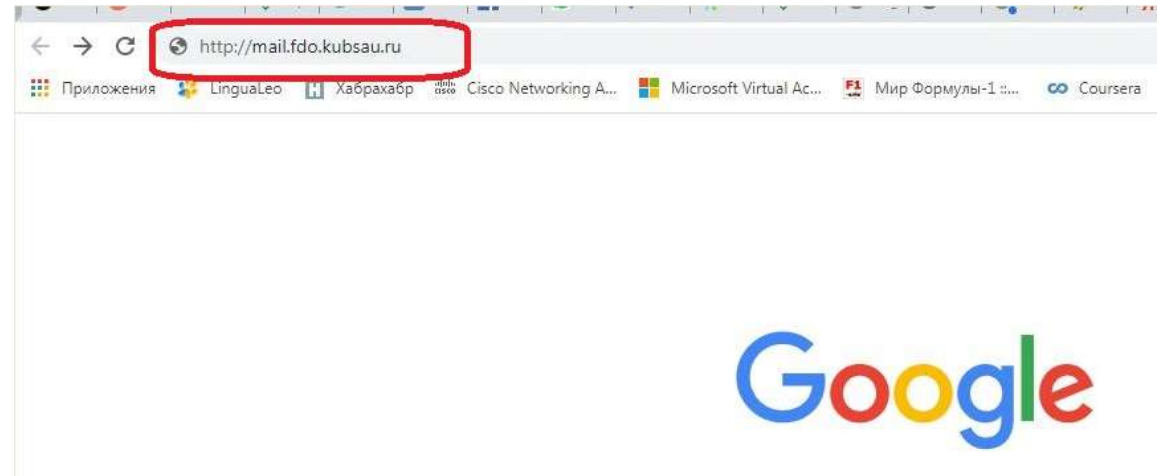

2. В открывшемся окне регистрации введите логин и нажмите кнопку «Войти»

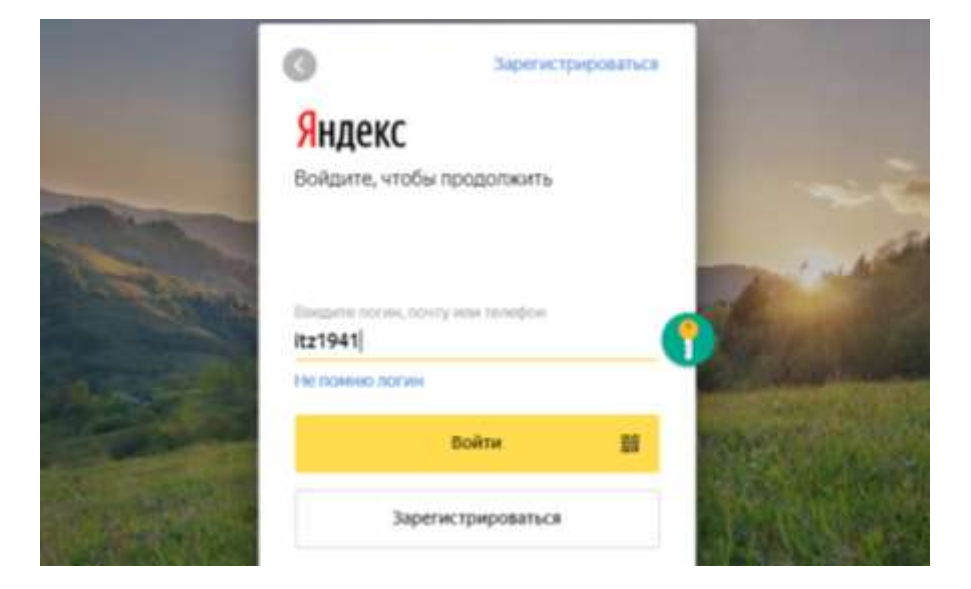

3. Далее введите пароль и нажмите кнопку «Войти»

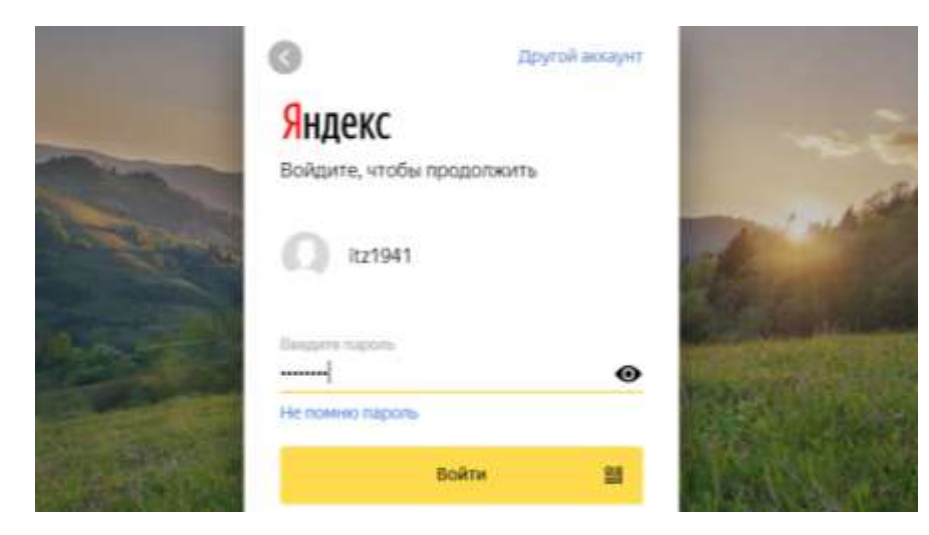

4. Введите номер мобильного телефона и нажмите кнопку «Привязать». Или выберите кнопку «Не сейчас»

## <mark>Я</mark>ндекс

Привяжите номер телефона, чтобы дополнительно защитить свой аккаунт.

| Номер телефона |  |
|----------------|--|
|                |  |
| Привязать      |  |
| Не сейчас      |  |
| Не сейчас      |  |

5. Далее необходимо принять условия Пользовательского соглашения и Политики конфиденциальности Яндекса. Нажмите кнопку «Завершить регистрацию»

## Яндекс Паспорт

|  | <ul> <li>эн принимаю услов<br/>информации на услов<br/>использованию серви</li> </ul> | ия Цопьзонательского<br>иях, определенных Пр<br>сов Яндекса, предусми | <u>соглацения</u> и даю св<br>алитикой конфизаенци<br>отренные <u>Условиями</u> | юе согласие Индексу на<br><u>альности</u> Такке я озна<br>использования сеовиса | а обработку моей пе<br>компен и принимаю<br><u>(Яндекс Коннект</u> | ограничения по  |
|--|---------------------------------------------------------------------------------------|-----------------------------------------------------------------------|---------------------------------------------------------------------------------|---------------------------------------------------------------------------------|--------------------------------------------------------------------|-----------------|
|  |                                                                                       |                                                                       |                                                                                 |                                                                                 | Завери                                                             | ить репистрацию |

6. При входе в почтовый ящик можно выбрать опцию «Включить уведомления»

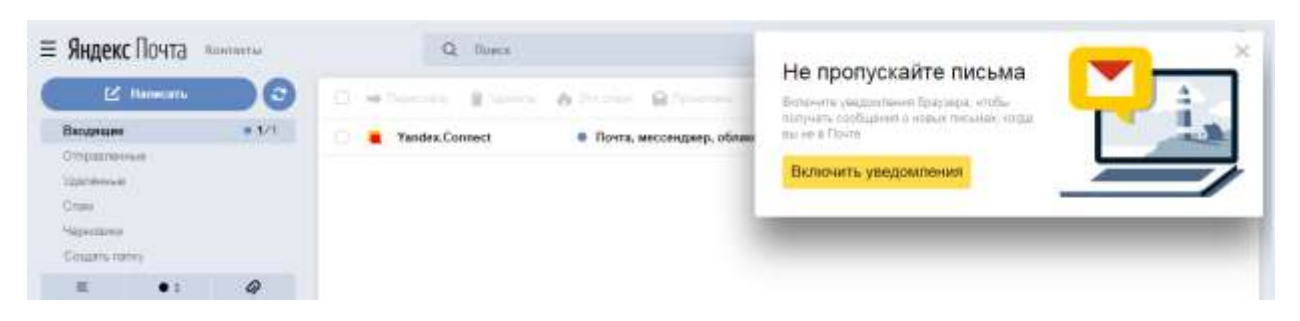

7. Яндекс запросит разрешение на показ уведомлений. Нажмите кнопку «Разрешить»

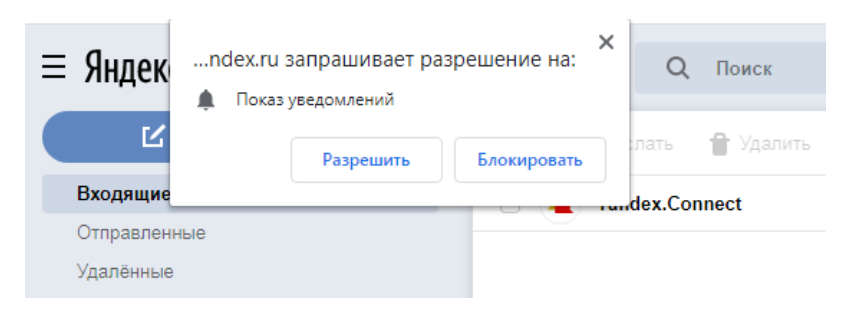